# **Manual CLI**

### Manual CLI

# Índice

| Prefácio                           | . vi |
|------------------------------------|------|
| Objetivo                           | vi   |
| Público alvo                       | . vi |
| Convenções utilizadas neste manual | . vi |
| 1. Ajuda                           | 1    |
| Obtendo ajuda                      | 1    |
| 2. Login                           | 2    |
| Para acessar a CLI                 | 2    |
| Para acessar o Container           | 2    |
| 3. Conhecendo os comandos          | 3    |
| Lista de comandos                  | 3    |
| Comando apply                      | 4    |
| Comando astranslation              | 4    |
| Comando bridge                     | 5    |
| Comando clear-cfg                  | 5    |
| Comando clock                      | 6    |
| Comando date2ts                    | 6    |
| Comando db-check                   | 7    |
| Comando disk-cache                 | 7    |
| Comando dns                        | 7    |
| Comando dnsquery                   | 8    |
| Comando exit                       | 8    |
| Comando flowcollect                | 8    |
| Comando flow-probe                 | 8    |
| Comando flow-sampling              | 9    |
| Comando hds-query                  | 9    |
| Lista de campos                    | . 10 |
| Command hostname                   | . 10 |
| Comando interface                  | . 10 |
| Comando logview                    | . 11 |
| Comando ntp                        | . 12 |
| Comando ntpquery                   | . 13 |
| Comando packet-dump                | . 14 |
| Comando password                   | . 15 |
| Comando patchtool                  | . 15 |
| Comando ping                       | 16   |
| Comando poweroff                   | . 16 |
| Comando probe                      | . 17 |
| Comando process                    | 18   |
| Comando prompt                     | . 18 |
| Comando restart                    | . 19 |
| Comando restore                    | 19   |
| Comando resum                      | . 19 |
| Comando route                      | 20   |
| Criando rota                       | 20   |
| Removendo rota                     | . 20 |
| Comando save                       | 20   |
| Comando service                    | . 21 |
| Comando smart-diag                 | . 21 |
| Comando show                       | . 22 |
| Show all                           | . 22 |
|                                    |      |

|                    | 22   |
|--------------------|------|
| Show arptable      | 23   |
| Show bridge        | 23   |
| Show clock         | . 23 |
| Show cpu           | 23   |
| Show diag          | 23   |
| Show disk-cache    | . 24 |
| Show dns           | 24   |
| Show flowcollect   | 24   |
| Show flow-probe    | 25   |
| Show flow-sampling | 25   |
| Show interface     | 25   |
| Show memory        | 26   |
| Show ntp           | . 26 |
| Show probe         | 26   |
| Show process       | 26   |
| Show prompt        | 26   |
| Show route         | 26   |
| Show service       | 27   |
| Show snmp-cfg      | 27   |
| Show speed         | 27   |
| Show storage       | 27   |
| Show uptime        | . 28 |
| Show version       | . 28 |
| Show webserver     | 28   |
| Comando show-cfg   | 28   |
| Comando show-how   | 29   |
| Comando snon       | 30   |
| Comando sump-ofg   | 31   |
| Comando sneed      | 31   |
| Comando specu      | 31   |
| Comando storage    | 32   |
| Comando traccioure | 52   |
| Comando undeta     | 33   |
| Comando upuate     | . 34 |
|                    | 54   |
| Comanuo webserver  | 34   |

# Lista de Tabelas

| 1. Convenções do manual v                              | /i |
|--------------------------------------------------------|----|
| 1.1. Obtendo ajuda                                     | 1  |
| 3.1. Lista de comandos                                 | 3  |
| 3.2. Notação do comando bridge                         | 5  |
| 3.3. Notação do comando clock                          | 6  |
| 3.4. Notação do comando date2ts                        | 7  |
| 3.5. Notação do comando flow-probe                     | 9  |
| 3.6. Notação do comando hds-query                      | 9  |
| 3.7. TRAFip - Lista de campos 1                        | 0  |
| 3.8. SLAview - Lista de campos 1                       | 0  |
| 3.9. Notação do comando hostname 10                    | 0  |
| 3.10. Notação do comando interface 1                   | 1  |
| 3.11. Notação do comando logview                       | 2  |
| 3.12. Notação do comando NTP 1                         | 2  |
| 3.13. Notação do comando ntpquery 1                    | 3  |
| 3.14. Ntpquery - Notação da margem esquerda 12         | 3  |
| 3.15. Notação do comando packet-dump 14                | 4  |
| 3.16. Notação do comando ping 1                        | 6  |
| 3.17. Notação do comando probe 1                       | 7  |
| 3.18. Comando process - Notação do formato de saída 18 | 8  |
| 3.19. Notação do comando resum                         | 9  |
| 3.20. Notação comando route 2                          | 0  |
| 3.21. Serviços                                         | .1 |
| 3.22. Comando show                                     | 2  |
| 3.23. Notação do comando show clock 2                  | 3  |
| 3.24. Comando show-cfg 2                               | 8  |
| 3.25. Comando show-how                                 | 9  |
| 3.26. Notação do comando snmp 30                       | 0  |
| 3.27. Parâmetros SNMPv3 3                              | 1  |
| 3.28. Notação do comando speed 3.                      | 2  |
| 3.29. Notação do comando storage                       | 2  |
| 3.30. Notação do comando traceroute                    | 3  |
| 3.31. Notação do comando ts2date                       | 3  |
| 3.32. Notação do comando update                        | 4  |

# Prefácio

# Objetivo

Esse manual descreve como configurar o appliance da Telcomanager e fazer a manutenção dele usando a CLI (Command Line Interface).

# Público alvo

Este manual é designado aos administradores de rede, consultores de rede e parceiros da Telcomanager.

# Convenções utilizadas neste manual

Este documento utiliza as seguintes convenções:

#### Tabela 1. Convenções do manual

| Item                              | Convenções                                                                                             |
|-----------------------------------|----------------------------------------------------------------------------------------------------|
| []                                | Colchetes delimitam um elemento opcional (palavra-chave ou argumento).                                 |
| <>                                | Os sinais de "menor que" e "maior que" delimitam um elemento obrigatório (palavra-chave ou argumento). |
| Exemplos                          | Essa fonte mostra que o texto é um exemplo.                                                            |
| #                                 | Comentários explicando o comando usado no exemplo.                                                     |
| Comandos, botões e palavras-chave | Fonte em <b>negrito</b>                                                                                |

# Capítulo 1. Ajuda

# Obtendo ajuda

Essa seção mostra como conseguir ajuda usando a CLI.

#### Tabela 1.1. Obtendo ajuda

| Comando                              | Objetivo                                                                                                    |
|--------------------------------------|----------------------------------------------------------------------------------------------------|
| ?                                    | Lista todos os comandos disponíveis.                                                                                                    |
| comando ?                            | Mostra um resumo do comando. Exemplo: ts2date? or ts2date ?                                                                                 |
| comando-abreviado <b><tab></tab></b> | Completa um comando que foi parcialmente digitado. Exemplo: ts2 <tab>será completado e o comando <b>ts2date</b> será mostrado na CLI.</tab> |

# Capítulo 2. Login

# Para acessar a CLI

Antes de qualquer coisa, você precisará de um cliente SSH para acessar a interface de linha de comando (CLI, do inglês Command-line interface).

Você pode usar o PuTTY, o popular e gratuito cliente SSH e Telnet para Windows. Ele pode ser baixado através do link http://www.putty.org.

Execute o programa e garanta que a janela **PuTTY Configuration** esteja aberta. Para configurar esse programa, siga as instruções abaixo:

- 1. Selecione a aba Session.
- 2. Entre com o endereço IP do seu appliance.
- 3. Selecione o tipo de conexão SSH e não se esqueça de verificar se a porta está configurada como 22.
- 4. Clique no botão **Open**.

Para fazer o login, siga o procedimento abaixo:

- 1. Entre com admin em "login as:".
- 2. Use a senha **telcoadm** (é imprescindível que a senha seja trocada e, para isso, use o comando **password**).

Por fim, a string abaixo será mostrada na sua CLI e você estará logado.

TelcoAppliance>

# Para acessar o Container

Para fazer o login, siga o procedimento abaixo:

- 1. No navegador de sua preferência, acesse <IP>:8080;
- 2. Preencha o campo Username com "admin";
- 3. Preencha o campo **Password** com "t3lc0m4n!@#";
- 4. Clique em **Login**.

# Capítulo 3. Conhecendo os comandos

# Lista de comandos

Essa tabela apresenta todos os comandos que você pode utilizar e suas descrições.

#### Tabela 3.1. Lista de comandos

| Comando       | Descrição                                        |
|---------------|--------------------------------------------------|
| apply         | Aplica a configuração temporária                 |
| astranslation | Inicia a tradução do ASN                         |
| bridge        | Configuração de bridge                           |
| clear-cfg     | Limpa a configuração temporária                  |
| clock         | Configuração do relógio do sistema               |
| date2ts       | Conversão do formato de data para timestamp      |
| db-check      | Checa a integridade da base de dados             |
| disk-cache    | Ajuste do appliance                              |
| dns           | Configuração de DNS                              |
| dnsquery      | Resolve nomes de domínios interativamente        |
| exit          | Sai da CLI                                       |
| flowcollect   | Configuração de coletor                          |
| flow-probe    | Configuração de flow-probe                       |
| flow-sampling | Configuração de sampling por fluxo               |
| hds-query     | Visualizador de HDS                              |
| hostname      | Configuração de hostname                         |
| interface     | Configuração de interface                        |
| logview       | Exibição de logs                                 |
| ntp           | Configuração de NTP                              |
| ntpquery      | Ferramenta de monitoração do servidor NTP        |
| packet-dump   | Captura de pacotes                               |
| password      | Atualização de autenticação de usuário           |
| patchtool     | Ferramenta de Patch                              |
| ping          | Envio de mensagens ICMP                          |
| poweroff      | Desliga o appliance                              |
| probe         | Configuração de probe                            |
| process       | Para matar processos                             |
| prompt        | Configuração de string do modo de entrada da CLI |
| restart       | Reiniciar o sistema                              |
| restore       | Restaurar a configuração do sistema              |
| resum         | Resumarização do intervalo entre dois instantes  |

| Comando    | Descrição                                              |
|------------|--------------------------------------------------------|
| route      | Configuração de rota                                   |
| save       | Salva a configuração temporária após o <b>apply</b>    |
| service    | Ferramenta para gerenciar serviços                     |
| show       | Mostra a configuração do sistema                       |
| show-cfg   | Mostra a configuração temporária antes do <b>apply</b> |
| show-how   | Mostra como replicar a configuração do sistema         |
| smart-diag | Mostra informações de SMART do HD                      |
| snmp       | Estatísticas SNMP                                      |
| snmp-cfg   | Agente SNMP do appliance                               |
| speed      | Configuração de velocidade da interface                |
| storage    | Ferramenta de gestão de memória                        |
| traceroute | Traça rota até o destino                               |
| ts2date    | Conversão de timestamp para formato de data            |
| update     | Atualização do sistema                                 |
| version    | Informação sobre versão                                |
| webserver  | Configuração de virtual root                           |

# **Comando apply**

Após uma alteração usando outro comando, você precisa aplicar a atual configuração. Caso você deseje realmente que essa modificação seja salva de maneira definitiva, não esqueça de usar o comando **save** depois do apply.

Por exemplo:

# **Comando astranslation**

Através desse comando, é possível traduzir os ASN (Autonomous system number) de origem e destino pelos IP's de origem e destino, respectivamente.

Esse comando dispõe de 4 parâmetros: enable, disable, update e status. Veja abaixo.

Para habilitar a tradução, use o seguinte comando: **astranslation enable <URL>**. Será exibida uma mensagem para confirmar se você realmente deseja fazer o download da tabela de blocos de IP por ASN. Para prosseguir com a ação, digite **yes**.

Para atualizar o arquivo com a tabela, digite: astranslation update <URL>.

Para desativar a tradução, use o comando: astranslation disable.

Para verificar se a tradução está habilitada ou não, use o comando: astranslation status.

#### Importante

A notação **URL** corresponde a uma URL válida que retorne um arquivo de tradução de AS. A padrão é: http://nettools.telcomanager.com/as-translation.

# Comando bridge

Através desse comando, você pode mostrar, criar ou remover uma bridge. Além disso, é possível adicionar uma interface à bridge ou removê-la.

Para ver a atual configuração de bridge, use o comando show bridge.

Para criar uma bridge, use bridge create <NOME>.

Para remover uma bridge, use bridge drop <NOME>.

Para adicionar uma interface à uma bridge, use bridge <NOME> add <INTERFACE>.

Para remover uma interface de uma bridge, use bridge <NOME> remove <INTERFACE>.

#### Tabela 3.2. Notação do comando bridge

| Notação   | Descrição                                |
|-----------|------------------------------------------|
| NOME      | "brdX", onde "X" é o número da bridge    |
| INTERFACE | "netX", onde "X" é o número da interface |

# **Comando clear-cfg**

Você pode verificar uma alteração antes de aplicá-la usando o comando **show-cfg**. Caso você não queira que essa modificação seja realizada permanentemente, entre com o comando **clear-cfg** para limpar a configuração temporária.

Por exemplo:

```
TelcoAppliance> show ntp #Verificando o estado ntp
NTP configuration:
    server-1: 0.pool.ntp.org
    server-2: 1.pool.ntp.org
    server-3: 0.br.pool.ntp.org
    state: on
TelcoAppliance> ntp state off #Alterando o estado ntp
```

```
TelcoAppliance> show ntp #Estado ntp antes do apply
NTP configuration:
    server-1: 0.pool.ntp.org
    server-2: 1.pool.ntp.org
    state: on
TelcoAppliance> show-cfg ntp #Verificando a modificação antes do apply
NTP configuration:
    server-1: 0.pool.ntp.org
    server-2: 1.pool.ntp.org
    server-3: 0.br.pool.ntp.org
    server-3: 0.br.pool.ntp.org
    state: off
TelcoAppliance> clear-cfg #Limpar a configuração temporária
TelcoAppliance> show-cfg ntp #Verificando se o comando clear-cfg funcionou
NTP is not modified.
```

#### Importante

Note que esse comando limpa apenas a configuração temporária, ou seja, antes do comando apply.

# **Comando clock**

Use esse comando para configurar a data e a hora do sistema.

Para visualizar a atual data e hora, use show clock.

Você pode alterar somente a data **clock <DATA>**, somente a hora **clock <HORA>** ou ambas de uma vez **clock <DATA> <HORA>** ou **clock <HORA> <DATA>**.

Notação:

Tabela 3.3. Notação do comando clock

| Notação | Descrição                                                          |
|---------|--------------------------------------------------------------------|
| DATA    | "AAAA/mm/dd"; "A" para ano, "m" para mês, "d"<br>para dia          |
| HORA    | "HH:MM:SS"; "H" para horas, "M" para minutos,<br>"S" para segundos |

#### Importante

Você não será capaz de configurar o relógio se o NTP estiver marcado como ON.

# **Comando date2ts**

Se você quer converter um formato de data para timestamp, você precisa usar o comando date2ts.

Sintaxe completa do comando: date2ts <ANO> <MÊS> <DIA> <HORA> <MINUTO>

Notação:

Tabela 3.4. Notação do comando date2ts

| Notação | Descrição           |
|---------|---------------------|
| ANO     | Ano em 4 dígitos    |
| MÊS     | Mês, de 1 até 12    |
| DIA     | Dia, de 1 até 31    |
| HORA    | Hora, de 0 até 23   |
| MINUTO  | Minuto, de 0 até 59 |

Olhe o exemplo a seguir:

```
TelcoAppliance> date2ts 2014 07 03 10 30
Timestamp: 1404394200
```

# **Comando db-check**

Essa ferramenta analisa todas as tabelas do sistema a fim de checar a integridade da base de dados.

Para rodar esse comando, digite db-check e responda "yes" à questão que aparecerá em seguida.

TelcoAppliance> db-check

# Comando disk-cache

Configure os parâmetros de disk-cache usando esse comando.

Opções disponíveis:

- disk-cache set dirty\_ratio <INTEIRO>. Esse inteiro precisa estar entre 10 e 80.
- disk-cache set dirty\_expire <INTEIRO>. Esse inteiro precisa estar entre 3000 e 720000.
- disk-cache set dirty\_background\_ratio <INTEIRO>. Esse inteiro precisa estar entre 10 e 60.
- **disk-cache reset**. Esse comando vai resetar todos os parâmetros para seus valores padrão. Ele deve ser seguido pelos comandos apply, save e restart.
- disk-cache highmem\_is\_dirtyable <yes|no>.

# Comando dns

Esse comando é usado para configuração do DNS (Domain Name System).

Para mostrar sua atual configuração de DNS, entre com show dns.

Para configurar o DNS primário manualmente, entre com **dns primary** <**IP**>, em que IP representa um endereço válido de IP.

Para configurar o DNS secundário manualmente, entre com **dns secondary** <**IP**>, em que IP representa um endereço válido de IP.

É possível especificar a versão do IP. Para isso, entre com **ipv4** or **ipv6** antes do IP. Por exemplo:

```
TelcoAppliance> dns primary ipv4 10.0.0.13
TelcoAppliance>
```

Se a versão do IP não for especificada, o sistema irá considerá-la como IPv4.

#### Importante

Você não pode esquecer de aplicar e salvar as modificações.

# **Comando dnsquery**

Resolva nomes de servidores de internet interativamente usando esse comando.

Por exemplo:

| TelcoAppliance> | dnsquery google.com      |
|-----------------|--------------------------|
| Request:        | google.com               |
| IP:             | 173.194.119.37           |
| TelcoAppliance> | dnsquery 173.194.119.37  |
| Request:        | 173.194.119.37           |
| Host:           | rio01s08-in-f5.1e100.net |

# **Comando exit**

Use esse comando para sair da interface de linha de comando.

# **Comando flowcollect**

Configure o número padrão máximo de templates a ser armazenado pelo coletor de fluxos. Quando este limite é atingido, o template mais antigo é descartado.

Para isso, use o comando: flowcollect max\_templates <N>, onde N é o número máximo de templates.

#### Importante

Seja cuidadoso ao utilizar este comando. Somente faça a alteração se for realmente necessário.

# **Comando flow-probe**

Flow-probe é um processo que roda no TRAFip.

Para visualizar a atual configuração de flow-probe, entre com: show flow-probe.

Habilite o flow-probe digitando flow-probe enable e desabilite digitando flow-probe disable.

Você precisa configurar o IP e a porta de destino. Para isso, use os comandos: flow-probe destinationip <IP> e flow-probe destination-port <PORTA>.

Para configurar o tempo máximo de atividade de um fluxo, use o comando **flow-probe active-timeout** [SEGUNDOS] e, para configurar o tempo máximo de inatividade, use o comando **flow-probe inactive-timeout** [SEGUNDOS].

Você pode adicionar uma interface à flow-probe, mas essa interface precisa estar adicionada à uma bridge. Para fazer isso, digite o seguinte comando: **flow-probe add <INTERFACE> <MODO>**.

Tabela 3.5. Notação do comando flow-probe

| Notação   | Descrição                                                                                                    |
|-----------|----------------------------------------------------------------------------------------------------|
| IP        | Um endereço de IP válido                                                                                                    |
| PORTA     | Número da porta TCP                                                                                                    |
| SEGUNDOS  | Um inteiro positivo. <b>active-timeout</b> deve estar entre<br>10 e 3600, e seu valor padrão é 60; <b>inactive-timeout</b><br>deve estar entre 1 e 60, e seu valor padrão é 15 |
| INTERFACE | "netX", onde "X" é o número da interface                                                                                                    |
| MODO      | Escolha o modo: ingress, egress, in-egress ou sniffer.                                                                                                    |

# **Comando flow-sampling**

Você pode configurar o sampling por fluxo usando o comando **flow-sampling set <INTEIRO>**. Este valor inteiro corresponde ao número mínimo de octetos para que um fluxo não seja descartado, ou seja, os fluxos com menos de <INTEIRO> octetos serão descartados.

Para parar o descarte de fluxos, digite o comando flow-sampling unset.

# **Comando hds-query**

Para consultar os dados sumarizados, você pode utilizar esse comando.

Sintaxe do comando: hds-query select <SISTEMA> <HDS ID> <LISTA DE CAMPOS> <INÍCIO> <FIM> <PÁGINA> .

Você também pode comprimir os dados sumarizados selecionados por você através do comando: hdsquery squeeze <SISTEMA> <HDS ID> <LISTA DE CAMPOS> <INÍCIO> <FIM> <PÁGINA> <TAMANHO DE AGREGAÇÃO> <FUNÇÃO>.

#### Tabela 3.6. Notação do comando hds-query

| Notação | Descrição                              |
|---------|----------------------------------------|
| SISTEMA | Digite <b>trafip</b> ou <b>slaview</b> |
| HDS ID  |                                        |

| Notação              | Descrição                                                                       |
|----------------------|---------------------------------------------------------------------------------|
| LISTA DE CAMPOS      | Confira a seção Lista de campos.                                                |
| INÍCIO               | Horário de início no formato Timestamp.                                         |
| FIM                  | Horário de término no formato Timestamp.                                        |
| PÁGINA               | Use 1 para saída em páginas, caso contrário, use 0.                             |
| TAMANHO DE AGREGAÇÃO | Intervalo de tempo em segundos no qual a função será aplicada.                  |
| FUNÇÃO               | Escolha uma das funções: sumsq(sum of squares),<br>sum, avg, count, max ou min. |

### Lista de campos

Selecione a lista de campos que será usada.

#### Tabela 3.7. TRAFip - Lista de campos

| Campos do TRAFip   | Sintaxe                   |
|--------------------|---------------------------|
| *                  | Todos os campos do TRAFip |
| Pacotes de origem  | pktAb                     |
| Pacotes de destino | pktBa                     |
| Fluxo de origem    | flwAb                     |
| Fluxo de destino   | flwBa                     |
| Bytes de origem    | bytAb                     |
| Bytes de destino   | bytBa                     |

#### Tabela 3.8. SLAview - Lista de campos

| Campos do SLAview | Sintaxe                                     |  |  |
|-------------------|---------------------------------------------|--|--|
| *                 | Todos os campos do SLAview                  |  |  |
| [0-23]            | Exemplo: "0,1,2,5-8", "9,10,11,12-18,22,23" |  |  |

# **Command hostname**

Utilize este comando para alterar o hostname do appliance.

A sintaxe do comando é: hostname <NOME>.

#### Tabela 3.9. Notação do comando hostname

| Notação | Descrição                          |
|---------|------------------------------------|
| NOME    | Hostname. Preencha com uma string. |

# **Comando interface**

Utilize esse comando para visualizar e alterar a configuração de interface.

Para visualizar a configuração de interface, entre com **show interface**. Além disso, para mostrar informações mais específicas sobre a interface, como Speed, por exemplo, digite o comando **show interface** <**INTERFACE**> **link-status**.

Para atribuir um endereço IPv4 para uma interface, use o comando: interface <INTERFACE>[:<LABEL>] ifaddr <IP>/<MASK>

Para atribuir um endereço IPv6 para uma interface, use o comando: interface <INTERFACE>[:<LABEL>] ifaddr6 <IPV6>/<MASK>

Para remover um endereço IPv4 de uma interface, use o comando: interface <INTERFACE>[:<LABEL>] ifaddr remove

Para remover um endereço IPv6 de uma interface, use o comando: interface <INTERFACE>[:<LABEL>] ifaddr6 remove

Para subir uma interface, entre com **interface <INTERFACE> up**.

Para derrubar uma interface, entre com interface <INTERFACE> down.

Para configurar o protocolo como bridge, escreva: interface <INTERFACE> bridge.

Para alterar o endereço MAC, entre com interface <INTERFACE> hwaddr <MAC>.

Para limpar as configurações de rede de todas as interfaces, use o comando: interface reset.

#### Importante

Seja bem cuidadoso ao usar o último comando, visto que uma alteração no endereço MAC pode invalidar sua licença do TRAFip.

#### Tabela 3.10. Notação do comando interface

| Notação   | Descrição                                                                                                    |
|-----------|----------------------------------------------------------------------------------------------------|
| INTERFACE | "netX", onde "X" é o número da interface                                                                          |
| LABEL     | Um valor inteiro positivo. Utilize este parâmetro<br>para adicionar novas interfaces virtuais à uma<br>interface. |
| MAC       | Um endereço MAC válido                                                                                            |
| IP        | Um endereço IP válido                                                                                             |
| MASK      | Uma máscara IP ou um inteiro complementando a notação CIDR                                                        |

### **Comando logview**

Usando esse comando, você pode visualizar os logs disponíveis no sistema. Para listar todos os existentes, entre com o comando: **logview <SISTEMA> list**.

Para exibir um log contínuo, você precisará usar o seguinte comando: logview <SISTEMA> stream <LOG>.

Para exibir o log inteiro, desde o início, digite: **logview <SISTEMA> all <LOG>**. Enquanto o log está sendo mostrado, você pode usar a **barra de espaço** para rolar a saída do log.

Você pode exibir uma saída apenas com as últimas linhas do log, para isso, digite: **logview <SISTEMA> -<N> <LOG> [NÚMERO\_DO\_ZIP]**.

É possível também mostrar apenas as primeiras linhas usando **logview** <**SISTEMA>** +<**N>** <**LOG>** [NÚMERO\_DO\_ZIP].

| Notação       | Descrição                                                                                                    |
|---------------|----------------------------------------------------------------------------------------------------|
| N             | Um inteiro positivo, que representa o número de linhas a serem mostradas.                                                                 |
| LOG           | O log que você deseja analisar. Você também pode<br>usar <b>SQL</b> para logs do servidor SQL ou <b>WEB</b> para<br>logs do servidor web. |
| NÚMERO_DO_ZIP | Quando um log possui mais de um arquivo, você<br>poderá ver um arquivo específico usando esse<br>número.                                  |
| SISTEMA       | Pode ser TRAFIP ou BASESYSTEM.                                                                                                    |

Tabela 3.11. Notação do comando logview

# **Comando ntp**

Através desse comando, você pode visualizar a configuração NTP (Network Time Protocol) e gerenciar os servidores ntp.

Para mostrar a configuração NTP, incluindo informação sobre estado, digite **show ntp**. A saída será parecida com:

```
TelcoAppliance> show ntp
NTP configuration:
    server-1: 0.pool.ntp.org
    server-2: 1.pool.ntp.org
    server-3: 0.br.pool.ntp.org
    state: on
```

Para habilitar o NTP, basta digitar: ntp state on. Já para desabilitar, digite: ntp state off.

Para adicionar um servidor NTP, digite **ntp add server<N><HOST>** 

Para remover um servidor NTP da lista, entre com o comando: ntp remove server<N>.

Para parar o processo NTP (**ntpd**), digite: **ntp stop**. Para iniciá-lo, digite: **ntp start**. Para reiniciá-lo, digite: **ntp restart**.

Notação:

Tabela 3.12. Notação do comando NTP

| Notação | Descrição                                |  |  |
|---------|------------------------------------------|--|--|
| N       | Posição do servidor na lista, de 1 até 3 |  |  |

| Notação | Descrição                                        |
|---------|--------------------------------------------------|
| HOST    | Servidor NTP; precisa ser um nome ou um endereço |
|         | IP.                                              |

# **Comando ntpquery**

NTPQuery é uma ferramenta de monitoração do servidor NTP. Isso significa que você é capaz de verificar se os servidores ntp estão funcionando bem.

A sintaxe é: **ntpquery <HOST>**. O **HOST** é o servidor NTP que vai receber as queries e ele precisa ser um endereço IP ou um nome de host.

A saída seguirá o seguinte formato:

| remote           | refid  | st | t | when | poll | reach | delay   | offset | jitter  |
|------------------|--------|----|---|------|------|-------|---------|--------|---------|
| +pcdsh05.on.br   | .IRIG. | 1  | u | 537  | 1024 | 377   | 14.724  | 4.759  | 1.418   |
| *gps.ntp.br      | .GPS.  | 1  | u | 254  | 1024 | 377   | 5.264   | 3.278  | 135.338 |
| +clock1.redhat.c | .CDMA. | 1  | u | 71   | 1024 | 377   | 132.353 | 4.057  | 1.041   |
| -ntpl.ja.net     | .GPS.  | 1  | u | 111  | 1024 | 377   | 222.560 | 22.703 | 23.326  |
| +clock.tl.fukuok | .GPS.  | 1  | u | 30   | 1024 | 377   | 295.849 | 3.524  | 0.112   |

| Tabela | 3.13. | Notação | do comando | ntpquery |
|--------|-------|---------|------------|----------|
|--------|-------|---------|------------|----------|

| Coluna | Descrição                                                         |
|--------|-------------------------------------------------------------------|
| remote | Entradas de servidor listadas no arquivo de configuração          |
| refid  | Origem da atual sincronização                                     |
| st     | Camada                                                            |
| t      | Tipo, onde u=unicast, m=multicast, l=local and -<br>=desconhecido |
| when   | Tempo em segundos desde que o peer foi ouvido pela última vez     |
| poll   | Intervalo de coleta, em segundos                                  |
| reach  | O status do registro de acessibilidade                            |
| delay  | O último atraso, em milissegundos                                 |
| offset | Offset, em milissegundos                                          |
| jitter | Latência, em milissegundos                                        |

Os caracteres que aparecem ao lado da coluna remote representam o status da sincronização de cada peer.

#### Tabela 3.14. Ntpquery - Notação da margem esquerda

| Caractere | Significado                                       |
|-----------|---------------------------------------------------|
| +         | candidat - servidor utilizado, mas não o favorito |
| -         | outlyer - servidor descartado                     |

| Caractere | Significado                                  |
|-----------|----------------------------------------------|
| *         | sys.peer - servidor escolhido como principal |

Para monitorar um servidor NTP no modo debug, digite: ntpquery debug <HOST>.

#### Dica

Para visualizar e configurar seus servidores NTP, use o comando ntp.

# Comando packet-dump

Packet-dump é um analisador de pacotes. Isso significa que você é capaz de capturar pacotes para análise usando esse comando.

Para capturar pacotes de uma determinada interface, você precisa seguir a sintaxe: **packet-dump interface** <**netX**>.

Para definir a quantidade de pacotes a ser capturada, use o comando: packet-dump packets <número>.

Para capturar apenas os pacotes de uma determinada porta, você deve seguir a sintaxe: **packet-dump port <porta>**. Você pode selecionar mais de uma porta, tudo que você precisa fazer para isso é separar as portas desejadas usando vírgulas. Será algo parecido com: **packet-dump port <porta1,porta2,...,portaN>**.

Se você não quiser capturar os pacotes de uma porta específica, digite o comando: packet-dump notport cyporta> ou packet-dump notport cyporta1,porta2,...,portaN>.

Para capturar pacotes de um host específico, você precisa usar a sintaxe: **packet-dump host <host>**. Você pode selecionar mais de um host, tudo que você precisa fazer para isso é separar os hosts desejados usando vírgulas. Será algo parecido com: **packet-dump host <host1,host2,...,hostN>**.

Se você não quiser capturar os pacotes de um host específico, digite o comando: **packet-dump nothost** <host> ou **packet-dump nothost** <host1,host2,...,hostN>.

Para não traduzir portas e endereços IP nos pacotes capturados, use o paramêtro **-n**. Então, siga a sintaxe: **packet-dump -n**.

#### Importante

Todos os parâmetros mostrados anteriormente podem funcionar em conjunto.

#### Tabela 3.15. Notação do comando packet-dump

| Notação | Descrição                                                                                                    |
|---------|----------------------------------------------------------------------------------------------------|
| netX    | Uma interface válida onde X é o número da interface. Para ver as interfaces, digite o comando <b>show interface</b> |
| número  | Um número positivo                                                                                                  |
| porta   | Uma porta válida                                                                                                    |
| host    | Um endereço de IP válido                                                                                            |

Veja o exemplo a seguir:

TelcoAppliance> packet-dump interface net0 port 22 packets 5

```
telco-tcpdump: verbose output suppressed, use -v or -vv for full protoco
1 decode
listening on net0, link-type EN10MB (Ethernet), capture size 65535 bytes
11:04:17.670151 IP trafipfed02.telco.ssh > 10.0.0.233.54859: Flags [P.],
seq 2920521486:2920521630, ack 3564702542, win 201, length 144
11:04:17.671205 IP trafipfed02.telco.ssh > 10.0.0.233.54859: Flags [P.],
seq 144:272, ack 1, win 201, length 128
11:04:17.671520 IP 10.0.0.233.54859 > trafipfed02.telco.ssh: Flags [.],
ack 272, win 256, length 0
11:04:17.673179 IP trafipfed02.telco.ssh > 10.0.0.233.54859: Flags [P.],
seq 272:688, ack 1, win 201, length 416
11:04:17.674161 IP trafipfed02.telco.ssh > 10.0.0.233.54859: Flags [P.],
seq 688:864, ack 1, win 201, length 176
5 packets captured
9 packets received by filter
0 packets dropped by kernel
```

# **Comando password**

Para atualizar a autenticação de usuário, use o comando password.

#### Procedimento 3.1. Passos para atualização de senha de usuário

- 1. Digite o comando **password**;
- 2. Digite a nova senha;
- 3. Digite a nova senha novamente;
- 4. Digite o comando **apply**;
- 5. Digite o comando **save**.

### **Comando patchtool**

Essa ferramenta possibilita a aplicação de patches oficiais no sistema.

Cada patch possui a seguinte estrutura:

tmpatch-<build\_version>-<sequence\_number>.patch

Para instalar um patch, entre com o comando: **patchtool install <http|https>://<host>:<port>/ <patch\_file>. Depois disso, é necessário usar o comando: <b>patchtool apply <patch sequence>**.

Existe um comando que irá mostrar a descrição do patch, caso ela exista. Para esse objetivo, faça uso do comando: **patchtool details <patch sequence>**.

Para aplicar todos os patches instalados para a atual versão, use o comando: patchtool apply-all.

Se você deseja listar todos os patches instalados, entre com: patchtool list.

Para remover os patches, digite: patchtool erase.

Por padrão, toda atualização do sistema apaga todos os patches instalados.

#### Importante

Você precisará entrar em contato com o suporte da Telcomanager para conseguir os patchs.

# **Comando ping**

Esse comando envia pacotes através do protocolo ICMP para testar a conexão e a latência entre dois equipamentos da rede.

Para enviar os pacotes: ping [ipv4 | ipv6] <HOST>

Para enviar pacotes com determinado padrão: ping [ipv4 | ipv6] <HOST> data <PATTERN>

Para definir o número de solicitações a enviar: ping [ipv4 | ipv6] <HOST> repeat <COUNT>

Para ajustar o tamanho dos pacotes: ping [ipv4 | ipv6] <HOST> size <SIZE>

Para enviar pacotes sem traduzir os nomes de domínio: ping [ipv4 | ipv6] <HOST> no-dns

#### Importante

Se a versão do IP não for especificada, o sistema considerará como IPv4.

#### Tabela 3.16. Notação do comando ping

| Notação | Descrição                                                                    |
|---------|------------------------------------------------------------------------------|
| HOST    | Endereço IP de destino ou nome do host.                                      |
| PATTERN | Representação hexadecimal (0-9a-fA-F) dos padrões de dados.                  |
| COUNT   | Número de pacotes a enviar. É um inteiro positivo e seu valor padrão é 5.    |
| SIZE    | Número de bytes em um pacote. É um inteiro positivo e seu valor padrão é 56. |

Você pode entrar com todos os parâmetros em um único comando. Veja o seguinte exemplo:

```
TelcoAppliance> ping www.google.com.br repeat 3 size 56
PING www.google.com.br (173.194.119.63): 56 data bytes
64 bytes from 173.194.119.63: icmp_seq=0 ttl=55 time=59.194 ms
64 bytes from 173.194.119.63: icmp_seq=1 ttl=55 time=30.682 ms
64 bytes from 173.194.119.63: icmp_seq=2 ttl=55 time=31.127 ms
--- www.google.com.br ping statistics ---
3 packets transmitted, 3 packets received, 0% packet loss
round-trip min/avg/max/stddev = 30.682/40.334/59.194/13.337 ms
```

# **Comando poweroff**

Esse comando é usado para desligar o sistema.

Você pode usar o **poweroff** para fazer o desligamento após a confirmação ou o **poweroff ASAP** para fazer o desligamento assim que possível.

# Comando probe

Você pode criar probes dos seguintes tipos: **DNS, HTTP, TWAMP, ICMP, SSH ou TCPConnect**. O tipo de probe determina o que a probe envia para o servidor.

Para criar uma probe do tipo DNS, entre com: **probe create DNS name <NOME> destination <HOST> URL <URL>**.

Para criar uma probe do tipo HTTP, entre com: probe create HTTP name <NOME> URL <URL>.

Para criar uma probe do tipo TWAMP, entre com: probe create TWAMP name <NOME> destination <HOST> num\_packets <NÚMERO> light <yes|no> packet\_interval <TEMPO> payload <BYTES> source <HOST> [port <NÚMERO>] [type-p <DSCP>].

Para criar uma probe do tipo ICMP, entre com: probe create ICMP name <NOME> destination <HOST> num\_packets <NÚMERO> packet\_size <BYTES> packet\_interval <TEMPO> high\_latency\_discard <NÚMERO> low\_latency\_discard <NÚMERO>. Os parâmetros high\_latency\_discard e low\_latency\_discard definem, respectivamente, quantos dos maiores e quantos dos menores pacotes serão descartados da estatística. O valor padrão para estes parâmetros é zero.

Para criar uma probe do tipo SSH, entre com: **probe create SSH name <NOME> destination <HOST> port <PORTA>**.

Para criar uma probe do tipo TCPConnect, entre com: probe create TCPConnect name <NOME> destination <HOST> port <PORTA>.

Você pode editar uma probe usando seu index ou seu nome. Para fazer a edição usando o index, entre com: probe edit index <ID\_VALUE> <PARÂMETRO> <NOVO\_VALOR>. Para fazer a edição usando o nome, entre com: probe edit name <ID\_VALUE> <PARÂMETRO> <NOVO\_VALOR>.

Para configurar o limite de threads, digite o seguinte comando: **probe tcp\_max\_threads <NÚMERO>**. Para visualizar o limite configurado, digite: **show probe tcp\_max\_threads**.

Para visualizar a configuração de todas as probes, entre com: **show probe**. Se você prefere ver a configuração de uma probe específica, use o comando **show probe index** <**INDEX**> ou o comando **show probe name** <**NOME**>. Por exemplo: show probe 1.

Para visualizar as estatísticas de todas as probes, entre com: **show probe stats**. Se você prefere ver as estatísticas de uma probe específica, digite o comando anterior com o probe index. Por exemplo: show probe stats 1.

Para deletar uma probe pelo seu index, digite: **probe remove** *<***INDEX***>*. Para remove uma probe pelo nome, digite: **probe remove name** *<***NOME***>*.

Para deletar todas as probes de uma só vez, digite: probe remove all.

Para aplicar uma alteração de probe, ou seja, aplicar a criação ou remoção de alguma probe, entre com o comando **probe apply**. Não esqueça que, para que essa alteração seja salva, é necessário digitar o comando **probe save**.

#### Tabela 3.17. Notação do comando probe

| Notação | Descrição                                      |
|---------|------------------------------------------------|
| NOME    | Nome da probe. Atenção: Ele precisa ser único! |

| Notação   | Descrição                                                                                                    |
|-----------|----------------------------------------------------------------------------------------------------|
| HOST      | Um endereço de IP válido                                                                                                    |
| URL       | Uma URL válida                                                                                                    |
| PORTA     | Uma porta TCP válida                                                                                                    |
| BYTES     | O tamanho do pacote, em bytes                                                                                                    |
| ТЕМРО     | O intervalo do pacote, em milissegundos                                                                                           |
| NÚMERO    | Um inteiro positivo                                                                                                    |
| DSCP      | Um inteiro positivo entre 0 e 63                                                                                                  |
| INDEX     | Assim que você cria uma probe, ela recebe um<br>número. Ele é o chamado probe index e sempre será<br>um inteiro positivo ou zero. |
| ID_VALUE  | Pode ser o probe index ou o nome da probe. Usado apenas na edição de probe.                                                       |
| PARÂMETRO | Parâmetro da probe que será alterado.                                                                                             |

# **Comando process**

Você pode usar esse comando para exibir os processos que estão rodando ou para matar algum deles.

Para listar os processos, digite o comando show process.

| Tabela 3.18. Comando | process - Notaçã | ão do formato | de saída |
|----------------------|------------------|---------------|----------|
|----------------------|------------------|---------------|----------|

| Coluna  | Descrição                                      |
|---------|------------------------------------------------|
| PID     | ID do processo                                 |
| %CPU    | O quanto de CPU o processo está usando         |
| %MEM    | O quanto de memória o processo está usando     |
| VSZ     | Tamanho da memória virtual do processo, in KiB |
| RSS     | Resident Set Size em KiB                       |
| STAT    | Status do processo                             |
| STIME   | Horário de início do processo                  |
| TIME    | Uso total da CPU                               |
| PROCESS | Nome do processo                               |

Para matar um processo, digite process kill <PID>.

# **Comando prompt**

Usando esse comando, você pode modificar a string que será mostrada no prompt de comando.

Para visualizar a string atual, digite show prompt.

Para alterar a string da CLI, use a seguinte sintaxe:

prompt <STRING>

<STRING> representa a nova string que será mostrada no prompt da CLI. Ele poderá ter, no máximo, 32 caracteres.

Por exemplo:

Nota: Não se esqueça de usar **apply** e **save**.

# **Comando restart**

Use esse comando para reiniciar o sistema. Você sempre deve utilizá-lo após o comando update.

# **Comando restore**

Você pode restaurar as configurações iniciais ou as configurações de fábrica.

Para a primeira opção, entre com o comando: restore startup.

Na segunda, digite: restore factory.

# Comando resum

Se você deseja resumarizar o intervalo entre dois instantes, você precisa utilizar esse comando.

A sintaxe completa do comando é: resum <SISTEMA> <AAAA/MM/DD> <HH:mm> <AAAA/MM/ DD> <HH:mm>.

Notação:

#### Tabela 3.19. Notação do comando resum

| Notation | Description                                                                          |
|----------|--------------------------------------------------------------------------------------|
| SISTEMA  | trafip ou slaview                                                                    |
| AAAA     | ano em 4 dígitos                                                                     |
| MM       | mês em 2 dígitos                                                                     |
| DD       | dia em 2 dígitos                                                                     |
| НН       | horas em 2 dígitos                                                                   |
| mm       | minutos em 2 dígitos. Esse valor será arredondado pelo sistema para um múltiplo de 5 |

Para checar o status de uma resumarização que está acontecendo, entre com: resum <SISTEMA> status.

Para parar um processo de resumarização, digite: resum <SISTEMA> cancel.

# **Comando route**

O comando route é usado para gerenciar as tabelas de roteamento IP.

Para exibir a atual configuração da rota, digite: **show route**. A saída mostrará a seguinte informação: Destino, Netmask, Gateway, Interface e Flags.

### Criando rota

Para configurar uma rota padrão para o gateway, digite: route add [ipv4 | ipv6] default gw <IP>.

Para configurar o alvo da rota do gateway, digite: route add [ipv4 | ipv6] <IP>/<MASK> gw <IP>.

Para configurar uma rota padrão para o dispositivo, digite: route add [ipv4 | ipv6] default dev <INTERFACE>.

Para configurar o alvo da rota do dispositivo, digite: route add [ipv4 | ipv6] <IP>/<MASK> dev <INTERFACE>.

### **Removendo rota**

Para desvincular uma rota padrão do gateway, digite: route del [ipv4 | ipv6] default gw <IP>.

Para desvincular o alvo da rota do gateway, digite: route del [ipv4 | ipv6] <IP>/<MASK> gw <IP>

Para desvincular uma rota padrão do dispositivo, digite: route del [ipv4 | ipv6] default dev <INTERFACE>.

Para desvincular o alvo da rota do dispositivo, digite: route del [ipv4 | ipv6] <IP>/<MASK> dev <INTERFACE>.

#### Tabela 3.20. Notação comando route

| Notação   | Descrição                                |
|-----------|------------------------------------------|
| IP        | Um endereço IPv4 ou IPv6 válido          |
| MASK      | Uma máscara IP                           |
| INTERFACE | "netX", onde "X" é o número da interface |

#### Importante

Se a versão do IP não for especificada, o sistema irá considerá-la como IPv4.

# **Comando save**

Depois de aplicar uma modificação usando o comando **apply**, você precisa digitar o comando **save** para que essa alteração seja, de fato, salva.

Por exemplo:

```
TelcoAppliance> show prompt
Prompt configuration:
    string: TelcoAppliance
TelcoAppliance> prompt Test
```

```
TelcoAppliance> apply
Please, wait.
Setting up phase0
Setting up phase1
Setting up phase2
Setting up phase3
(Unsaved) Test> save
Test>
```

# **Comando service**

Você usará esse comando para gerenciar serviços. Eles podem ser: trafip, scheduler, web ou sql.

Para descobrir qual serviço está habilitado (modo "ON"), entre com show service.

Para ligar ou desligar o serviço do TRAFip, entre com **service <AÇÃO> trafip**. Substitua <AÇÃO> por "on" ou "off".

Para parar um serviço, digite service stop <NOME\_SERVIÇO>.

Para iniciar um serviço, digite service start <NOME\_SERVIÇO>.

Para reiniciar um serviço, digite service restart <NOME\_SERVIÇO>.

#### Tabela 3.21. Serviços

| Serviço     | Descrição                                   |
|-------------|---------------------------------------------|
| Trafip      | Relacionado ao processos do TRAFip          |
| Scheduler   | Afeta os processos agendados                |
| Web Service | Afeta o acesso web                          |
| SQL Service | Relacionado aos processos do banco de dados |

#### Importante

Esse comando não precisa ser aplicado e salvo, então seja bem cuidadoso!

# **Comando smart-diag**

Use o comando smart-diag para consultar a informação SMART do HD.

Também é possível testar essa funcionalidade. Escolha o parâmetro **short-test** para um teste mais rápido ou o parâmetro **long-test** para obter resultados mais específicos.

```
TelcoAppliance> smart-diag
TelcoAppliance>
TelcoAppliance> smart-diag short-test
TelcoAppliance> smart-diag short-test
TelcoAppliance> TelcoAppliance> smart-diag long-test
TelcoAppliance>
```

# **Comando show**

Usando esse comando, a atual configuração poderá ser mostrada na tela.

Esse comando não funciona sozinho, ele sempre precisa ser completado. Sendo assim, sua sintaxe completa é: show <OPÇÃO>.

Todas as possibilidades para <OPÇÃO> estão dispostas na tabela a seguir:

| Opção         | Descrição                                            |  |
|---------------|------------------------------------------------------|--|
| all           | Mostra toda configuração do sistema.                 |  |
| arptable      | Mostra a tabela arp.                                 |  |
| bridge        | Mostra a configuração da bridge.                     |  |
| clock         | Mostra o relógio do sistema.                         |  |
| сри           | Mostra as estatísticas de CPU.                       |  |
| diag          | Mostra os diagnósticos de uma determinada interface. |  |
| disk-cache    | Appliance tuning.                                    |  |
| dns           | Mostra a configuração DNS.                           |  |
| flowcollect   | Mostra a configuração do coletor de fluxos.          |  |
| flow-probe    | Mostra a configuração de flow-probe.                 |  |
| flow-sampling | Mostra a configuração de sampling por fluxo.         |  |
| interface     | Mostra a configuração de interface.                  |  |
| memory        | Exibe as estatísticas do uso da memória.             |  |
| ntp           | Mostra a configuração NTP.                           |  |
| probe         | Mostra as informações sobre probe.                   |  |
| process       | Exibe a lista de processos.                          |  |
| prompt        | Mostra a string da CLI.                              |  |
| route         | Mostra a configuração da rota.                       |  |
| service       | Mostra os status dos serviços.                       |  |
| snmp-cfg      | Mostra configuração do agente SNMP do appliance.     |  |
| speed         | Exibe a configuração de velocidade da interface.     |  |
| storage       | Mostra informações sobre a memória.                  |  |
| uptime        | Exibe o tempo de atividade.                          |  |
| version       | Mostra a versão do sistema.                          |  |
| webserver     | Mostra a configuração de roor virtual.               |  |

#### Tabela 3.22. Comando show

### Show all

Essa opção exibe todos os parâmetros já configurados.

### Show arptable

Para mostrar a tabela arp (endereço de IP, tipo de hardware, flags, endereço de hardware, máscara e dispositivo), digite: **show arptable**.

### Show bridge

Use esse comando para visualizar a configuração de bridge.

Digite **show bridge** para visualizar todas as bridges configuradas e **show bridge <BRIDGE>** para ver uma específica.

### Show clock

Será mostrada na tela uma saída mostrando a data e hora do sistema com o seguinte formato:

<DIA\_SEMANA> <MÊS> <DIA> <HORA> <ANO>

Notação:

#### Tabela 3.23. Notação do comando show clock

| Notação    | Descrição                                                          |
|------------|--------------------------------------------------------------------|
| DIA_SEMANA | Dia da semana                                                      |
| MÊS        | Mês                                                                |
| DIA        | Dia                                                                |
| HORA       | "HH:MM:SS"; "H" para horas, "M" para minutos,<br>"S" para segundos |
| ANO        | Ano em 4 dígitos                                                   |

TelcoAppliance> show clock Wed Oct 1 09:37:35 2014

### Show cpu

Exibe na tela as estatísticas de CPU.

TelcoAppliance> show cpu procs -----memor----- -swap- --io-- -system- ----cpu---r b swpd free buff cache si so bi bo in cs us sy id wa 1 0 0 1712048 6768 291500 0 0 32 21 202 468 2 1 94 4

### Show diag

Para visualizar os diagnósticos da interface, digite: show diag interface <INTERFACE>.

Para visualizar as estatísticas da interface, digite: show diag interface <INTERFACE> stat.

Lembre-se: **<INTERFACE>** deve ser substituído por "netX", onde "X" é o número da interface.

```
TelcoAppliance> show diag interface net0
Supported link modes: 10baseT/Half 10baseT/Full
100baseT/Half 100baseT/Full
Supports auto-negotiation: Yes
Advertised link modes: 100baseT/Full
Advertised pause frame use: No
Advertised auto-negotiation: Yes
Speed: 1000Mb/s
Duplex: Full
Auto-negotiation: on
MDI-X:
Link detected: yes
```

### Show disk-cache

Esse comando mostra os parâmetros configurados de disk-cache. Veja como configurá-los na seção disk-cache.

```
TelcoAppliance> show disk-cache
disk-cache configuration:
    dirty_ratio: 20
    dirty_expire: 3000
    dirty_background_ratio: 10
    highmem is dirtyable: 0
```

O valor 0 ('zero') em **highmem\_is\_dirtyable** significa que ele foi configurado como "**no**". Quando esse parâmetro é configurado como "**yes**", o valor mostrado será 1 ('um').

### Show dns

Mostra a configuração DNS (Domain Name System).

```
TelcoAppliance> show dns
DNS configuration:
primary: 10.0.0.13
secondary: 10.0.0.2
```

### Show flowcollect

Mostra o número máximo de templates a ser armazenado pelo coletor.

```
flowcollect configuration:
    max_templates: 10
```

### Show flow-probe

Inserindo o comando show flow-probe, a configuração de flow-probe será mostrada na tela.

```
TelcoAppliance> show flow-probe FLOW PROBE configuration
```

| Status           | Enabled   |
|------------------|-----------|
| Destination IP   | 127.0.0.1 |
| Destination Port | 63636     |
| Active timeout   | 90        |
| Inactive timeout | 15        |

### Show flow-sampling

O comando show flow-sampling mostra a quantidade mínima de octetos para que o fluxo não seja descartado.

Para configurar este valor, utilize o comando flow-sampling.

### Show interface

Para visualizar a configuração de uma interface específica: show interface [INTERFACE].

```
TelcoAppliance> show interface net0 INTERFACE configuration
```

```
net0 protocol: bridge
```

Você terá mais detalhes sobre a configuração da interface digitando: show interface [INTERFACE] link-status.

```
TelcoAppliance> show interface net0 link-status
Settings for net0:
Supported link modes: 10baseT/Half 10baseT/Full
100baseT/Half 100baseT/Full
1000baseT/Full
Speed: 1000Mb/s
Duplex: Full
Auto-negotiation: on
Link detected: yes
```

### Show memory

Para exibir as estatísticas de uso da memória, entre com show memory.

TelcoAppliance> show memory ? show memory - Memory usage statistics

OVERVIEW show memory

### Show ntp

Mostra a configuração de NTP (Network Time Protocol).

```
TelcoAppliance> show ntp
NTP configuration:
    server-1: 0.pool.ntp.org
    server-2: 1.south-america.pool.ntp.org
    server-3: 0.br.pool.ntp.org
    state: on
```

### Show probe

Para visualizar a configuração de probe, digite: show probe.

Para exibir as estatísticas de probe, digite: show probe stats.

Por fim, para exibir o número máximo de threads, entre com: show probe tcp\_max\_threads.

### Show process

Para mostrar todos os processos, digite: show process.

### Show prompt

Esse comando mostra na tela a string do modo de entrada da CLI.

```
TelcoAppliance> show prompt
Prompt configuration:
    string: TelcoAppliance
```

### Show route

Você pode visualizar a configuração de rota digitando o comando: show route.

| Telco | Appliance> show r | oute    |          |       |
|-------|-------------------|---------|----------|-------|
| Route | configuration:    |         |          |       |
|       | Destination       | Netmask | Gateway  | Flags |
|       | default           |         | 10.0.0.1 |       |

### Show service

Exibe o status de cada serviço (Trafip, Scheduler, Web Service ou SQL service).

| TelcoAppliance> | show | service |
|-----------------|------|---------|
| Service         | stat | cus     |
| Trafip          | ON   |         |
| Scheduler       | ON   |         |
| Web Service     | ON   |         |
| SQL service     | ON   |         |

### Show snmp-cfg

Mostra a configuração do agente SNMP do appliance.

```
TelcoAppliance> show snmp-cfg
snmp-cfg configuration:
enable
community: public
syslocation: Unknown
syscontact: admin@company
sysname: TelcoAppliance
```

### Show speed

Entre com show speed para exibir na tela a configuração de velocidade da interface.

```
TelcoAppliance> show speed
Speed configuration:
interface: net0
autoneg: on
```

### Show storage

Esse comando mostra o nome, id e os espaços livre, usado e total da memória.

```
TelcoAppliance> show storage
```

| Name                | Id | Size  | Used Free    |
|---------------------|----|-------|--------------|
| storage             | 1  | 0.0   |              |
| - Trafip FileSystem | _  | 28.5G | 428.9M 28.1G |

### Show uptime

Com esse comando, você pode saber o tempo de atividade, o número de usuários e a média da carga.

### Show version

Através desse comando, é possível descobrir o modelo, o número de série (quando já configurado), a arquitetura, a versão e a build do sistema.

### Show webserver

Esse comando mostra o vroot configurado para acessar a web.

# Comando show-cfg

Esse comando possibilita que você cheque uma modificação antes de aplicá-la.

A sintaxe completa dele é: show-cfg <OPÇÃO>

Todas as possibilidades para completar <OPÇÃO> estão listadas abaixo:

#### Tabela 3.24. Comando show-cfg

| Орção      | Descrição                                                     |
|------------|---------------------------------------------------------------|
| all        | Mostra toda configuração temporária do sistema.               |
| bridge     | Mostra toda configuração temporária de bridge.                |
| dns        | Mostra toda configuração temporária de dns.                   |
| flow-probe | Mostra toda configuração temporária de flow-<br>probe.        |
| interface  | Mostra toda configuração temporária de interface.             |
| ntp        | Mostra toda configuração temporária de NTP.                   |
| probe      | Mostra toda configuração temporária de probe.                 |
| prompt     | Mostra toda configuração temporária do prompt da CLI.         |
| route      | Mostra a configuração temporária de rota.                     |
| snmp-cfg   | Mostra a configuração temporária do agente SNMP do appliance. |
| speed      | Mostra a configuração temporária da velocidade da interface.  |

Por exemplo:

```
TelcoAppliance> show ntp
                                        #Verificando o estado ntp
        NTP configuration:
        server-1: 0.pool.ntp.org
        server-2: 1.pool.ntp.org
        server-3: 0.br.pool.ntp.org
        state: on
TelcoAppliance> ntp state off
                                        #Alterando o estado ntp
TelcoAppliance> show ntp
                                        #Estado ntp antes do apply
        NTP configuration:
        server-1: 0.pool.ntp.org
        server-2: 1.pool.ntp.org
        server-3: 0.br.pool.ntp.org
        state: on
TelcoAppliance> show-cfg ntp
                                      #Verificando a modificação antes do apply
        NTP configuration:
        server-1: 0.pool.ntp.org
        server-2: 1.pool.ntp.org
        server-3: 0.br.pool.ntp.org
        state: off
TelcoAppliance> clear-cfg
                                        #Limpar a configuração temporária
TelcoAppliance> show-cfg ntp
                                   #Verificando se o comando clear-cfg funcionou
        NTP is not modified.
```

# **Comando show-how**

Este comando mostra como os comandos foram configurados. Isso possibilita que as configurações do sistema sejam exatamente reproduzidas em um outro appliance.

| Opção      | Descrição                                              |
|------------|--------------------------------------------------------|
| all        | Mostra como todos os comandos foram configurados.      |
| bridge     | Mostra as configurações do comando bridge.             |
| dns        | Mostra as configurações do comando dns.                |
| flow-probe | Mostra as configurações do comando flow-probe.         |
| interface  | Mostra as configurações do comando interface.          |
| ntp        | Mostra as configurações do comando ntp.                |
| probe      | Mostra como os parâmetros de probe foram configurados. |
| prompt     | Mostra como o prompt da CLI foi configurado.           |
| route      | Mostra as configurações do comando route.              |

Tabela 3.25. Comando show-how

| Opção    | Descrição                                           |
|----------|-----------------------------------------------------|
| snmp-cfg | Mostra as configurações do agente SNMP.             |
| speed    | Mostra as configurações de velocidade da interface. |

Veja o exemplo a seguir:

TelcoAppliance> show-how prompt prompt TelcoAppliance

# **Comando snmp**

**SNMP (Simple Network Management Protocol)** é um protocolo da camada de aplicação e é utilizado para gerenciar e monitorar elementos da rede.

Na CLI, são disponibilizados os seguintes comandos: snmp get, snmp walk, snmp bulkget e snmp bulkwalk.

Use o snmp get para se comunicar com o elemento da rede usando SNMP GET requests. A sintaxe completa é: snmp get <IP>[:PORTA] <COMMUNITY> <VERSÃO> <OID> [ AUTH\_TYPE USER PASSWORD\_TYPE PASSWORD PRIVACY\_PASSWORD ].

Use o **snmp walk** para solicitar valores de uma tabela da MIB através de SNMP GETNEXT requests. A sintaxe completa é: **snmp walk** <**IP**>[:PORTA] <**COMMUNITY**> <**VERSÃO**> <**OID**> [AUTH\_TYPE USER PASSWORD\_TYPE PASSWORD PRIVACY\_PASSWORD].

Use o **snmp bulkget** para se comunicar com o elemento da rede usando SNMP GETBULK requests. A sintaxe completa é: **snmp bulkget <IP>[:PORTA] <COMMUNITY> <VERSÃO> <OID>** [AUTH\_TYPE USER PASSWORD\_TYPE PASSWORD PRIVACY\_PASSWORD ].

Use o **snmp bulkwalk** para solicitar valores de uma tabela da MIB através de SNMP GETBULK requests. A sintaxe completa é: **snmp bulkwalk** <**IP**>[:**PORTA**] <**COMMUNITY**> <**VERSÃO**> <**OID**> [ **AUTH\_TYPE USER PASSWORD\_TYPE PASSWORD PRIVACY\_PASSWORD** ].

#### Importante

Os dois últimos comandos, **snmp bulkwalk** e **snmp bulkget**, utilizam mensagens SNMP GETBULK, que não estão disponíveis na versão 1 (SNMPv1).

| Notação   | Descrição                                                                                          |
|-----------|----------------------------------------------------------------------------------------------------|
| IP        | Endereço IP do dispositivo. Pode ser IPv4 ou IPv6.                                                 |
| PORTA     | Porta SNMP. Caso este parâmetro não seja especificado, será usada a porta padrão (161).            |
| COMMUNITY | Community SNMP. Apenas para SNMPv1 e<br>SNMPv2. Veja a Dica abaixo.                                |
| VERSÃO    | Corresponde à versão SNMP usada para enviar as traps. As versões disponíveis são: "1", "2c" e "3". |
| OID       | ASN.1 identificador de objeto                                                                      |

#### Tabela 3.26. Notação do comando snmp

A tabela abaixo mostra os parâmetros da versão 3 (SNMPv3):

Tabela 3.27. Parâmetros SNMPv3

| Notação          | Descrição                                                                                                    |
|------------------|----------------------------------------------------------------------------------------------------|
| AUTH_TYPE        | Tipo de autenticação. Pode ser noAuthNoPriv<br>(No Authentication, No Privacy), authNoPriv<br>(Authentication, No Privacy) ou authPriv<br>(Authentication, Privacy). |
| USER             | Nome do usuário.                                                                                                    |
| PASSWORD_TYPE    | Tipo de senha de autenticação. Pode ser MD5 ou SHA.                                                                                                    |
| PASSWORD         | Senha de autenticação.                                                                                                    |
| PRIVACY_PASSWORD | Senha de privacidade.                                                                                                    |

#### Dica

A community padrão para o modo Read-only é a public.

# Comando snmp-cfg

Configure o agente SNMP do seu appliance através desse comando.

Primeiramente, você pode visualizar a atual configuração do agente. Para isso, digite: show snmp-cfg.

Veja o exemplo abaixo:

```
TelcoAppliance> show snmp-cfg
snmp-cfg configuration:
enable
community: public
syslocation: Unknown
syscontact: admin@company
sysname: TelcoAppliance
```

Para habilitar a configuração de SNMP, digite: snmp-cfg enable. Para desabilitar, digite: snmp-cfg disable.

Para definir a community SNMP, digite: **snmp-cfg community <STRING>**. Por exemplo, "public" ou "erlang2".

Para definir a localização do dispositivo SNMP, basta digitar: snmp-cfg syslocation <STRING>.

Para configurar a informação de contato, entre com snmp-cfg syscontact <EMAIL>.

Por fim, para configurar o nome, digite: snmp-cfg sysname <STRING>.

# **Comando speed**

O comando speed é usado para configurar a velocidade da interface Ethernet.

Para ver a atual configuração de velocidade, digite: **show speed**. Caso queira ver de uma interface específica, digite: **show speed <INTERFACE>**.

A auto-negociação torna automática a configuração de speed. Para ativar esse modo, digite **speed <INTERFACE> autoneg on**. Para desativar, digite **speed <INTERFACE> autoneg off**.

Você pode configurar a velocidade da interface manualmente usando o comando: **speed <INTERFACE> <RATE>**.

É também possível configurar o modo de multiplexação da interface e escolher entre o modo half ou o modo full. Basta digitar o comando: speed <INTERFACE> duplex <MUXING\_MODE>.

Tabela 3.28. Notação do comando speed

| Notação     | Descrição                                              |
|-------------|--------------------------------------------------------|
| INTERFACE   | "netX", onde "X" é o número da interface               |
| RATE        | taxa de dados (em Mbps); Opções: "10", "100" ou "1000" |
| MUXING_MODE | modo de multiplexação; Opções: "half" ou "full"        |

## **Comando storage**

Para gerenciar seus objetos de armazenamento, use esse comando.

Para formatar seu armazenamento, digite: storage format <DEVICE ID> [swap <GB>] [gpt]

Para fazer checagem do armazenamento, você pode usar o comando: **storage check\_fs <DEVICE ID>**. É importante lembrar que esse comando precisa ser rodado no modo rescue, quando o sistema está desmontado. Caso você tente rodar esse comando com o sistema de arquivos montado, ele sofrerá danos severos. Sendo assim, seja muito cuidado ao utilizar essa ferramenta.

A ajuda desse comando mostra mais dois parâmetros: **storage write\_magic <DEVICE ID>** e **storage read\_magic <DEVICE ID>**. Esses comandos são usados pelo suporte da Telcomanager para fazer detecção de possíveis problemas.

Notação:

#### Tabela 3.29. Notação do comando storage

| Notação   | Descrição                                                                         |
|-----------|-----------------------------------------------------------------------------------|
| Device ID | ID do dispositivo. Para descobrir esse valor, use o comando <b>show storage</b> . |
| GB        | O tamanho da partição swap.                                                       |
| gpt       | Parâmetro opcional. Ele é usado para formatar o dispositivo usando GPT.           |

# Comando traceroute

Esse comando mostra a rota traçada pelos pacotes até alcançar o host da rede.

Sintaxe completa do comando: traceroute <HOST>

Notação:

### Tabela 3.30. Notação do comando traceroute

| Notação | Descrição                           |
|---------|-------------------------------------|
| HOST    | Endereço de destino ou nome do host |

Por exemplo:

| Telco | Appliance> traceroute www.google.com                            |
|-------|-----------------------------------------------------------------|
| trace | eroute to www.google.com (173.194.119.51), 64 hops max          |
| 1     | 10.0.0.1 (10.0.0.1) 0.367ms 0.331ms 0.419ms                     |
| 2     | 192.168.1.1 (192.168.1.1) 0.793ms 1.288ms 0.887ms               |
| 3     | * * *                                                           |
| 4     | 200.195.81.229 (200.195.81.229) 138.508ms 55.964ms 24.330ms     |
| 5     | 200.223.41.83 (200.223.41.83) 60.177ms 30.460ms 36.635ms        |
| 6     | 200.199.62.155 (200.199.62.155) 32.155ms 200.223.50.186         |
| (200. | 223.50.186) 34.317ms 200.199.62.157 (200.199.62.157) 32.058ms   |
| 7     | 200.199.54.88 (200.199.54.88) 42.472ms 200.199.54.184           |
| (200. | 199.54.184) 91.030ms 200.223.254.166 (200.223.254.166) 30.039ms |
| 8     | 72.14.217.14 (72.14.217.14) 48.066ms 26.846ms 37.650ms          |
| 9     | 209.85.254.54 (209.85.254.54) 31.331ms 69.958ms 211.027ms       |
| 10    | 72.14.235.143 (72.14.235.143) 55.777ms 26.741ms 38.355ms        |
| 11    | 64.233.175.85 (64.233.175.85) 54.185ms 33.863ms 28.850ms        |
| 12    | 173.194.119.51 (173.194.119.51) 32.774ms 28.505ms 35.291ms      |

# Comando ts2date

Se você quiser converter o timestamp para o formato de data, você pode usar o comando ts2date.

Sintaxe completa do comando: ts2date <TIMESTAMP>

A saída estará no seguinte formato: Date: <ANO> <MÊS> <DIA> <HORA> <MINUTO>

Notação:

 Tabela 3.31. Notação do comando ts2date

| Notação   | Descrição           |
|-----------|---------------------|
| TIMESTAMP | Um inteiro positivo |
| ANO       | Ano em 4 dígitos    |
| MÊS       | Mês, de 1 até 12    |
| DIA       | Dia, de 1 até 31    |
| HORA      | Hora, de 0 até 23   |
| MINUTO    | Minuto, de 0 até 59 |

Veja o seguinte formato:

```
TelcoAppliance> ts2date 1404394200
Date: 2014 07 03 10 30
```

# **Comando update**

O comando **update** é usado para fazer a atualização da versão do sistema. Você vai precisar de um arquivo de atualização disponibilizado pelo suporte da Telcomanager. Por favor, contate nossa equipe para consegui-lo.

Sintaxe completa do comando: update <URI>

Notação:

#### Tabela 3.32. Notação do comando update

| Notação | Descrição                         |
|---------|-----------------------------------|
| URI     | Caminho do arquivo de atualização |

Cheque o exemplo:

```
TelcoAppliance> update http://localhost/telco-lfs64-5.8-20121127-16011
9-p1-r16219.bzImage.full
```

#### Importante

O appliance não deve ser desligado durante o processo de atualização.

# **Comando version**

Entre com version history e tenha uma lista com todas as atualizações.

Essa lista inclui a versão da build, quando ela foi instalada, a arquitetura do sistema (x32 ou x64) e o checksum (sem o header).

# **Comando webserver**

Entre com o comando **webserver vroot <NOME>** para configurar uma string para usá-la como virtual root, onde **<NOME>** será a string.

Por exemplo, se você digitar o comando **webserver vroot TRAFip**, o servidor web atenderá requisições para <IP>/TRAFip.

Para apagar a configuração de virtual root, digite o comando webserver remove.

#### Importante

Após realizar as alterações e digitar os comandos **apply** e **save**, será necessário entrar com o comando **service restart web**.